# Distributed Resources Engineering (DRE) Interconnection Updates

Joel Hornburg, Ray Charoen, Shelly Born & Marlissa Lucero

2022

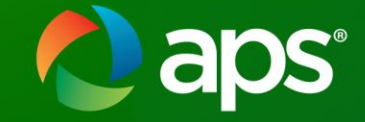

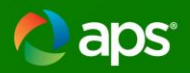

#### **Agenda Topics**

- DRE Mission
- Interconnection Requirements and Process
- Where to find Interconnection Information
  - Templates, checklists, & diagrams
- Inverter Settings
- APS Core Equipment
- Helpful Tips
  - Elevation Plan

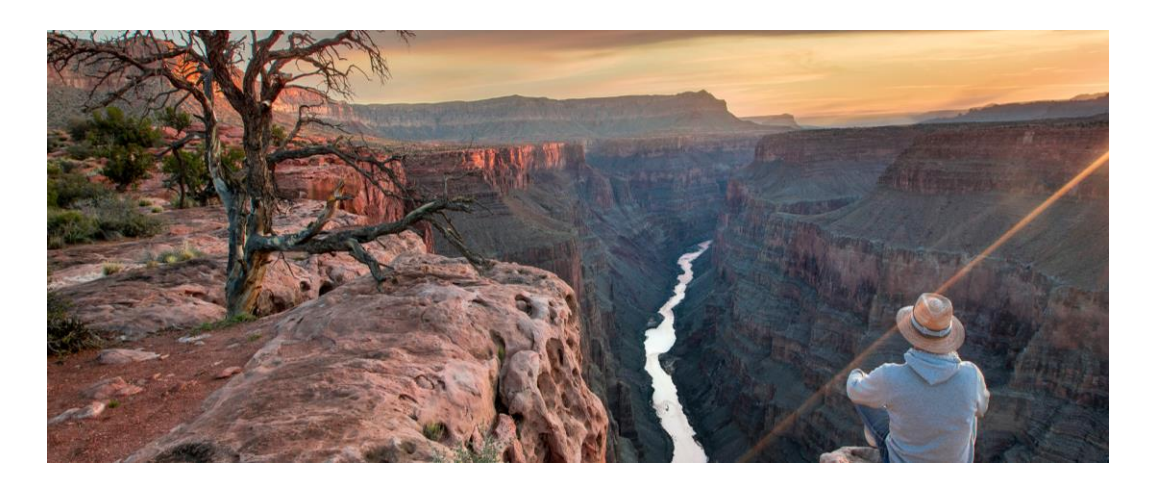

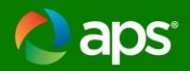

#### **DRE's Mission:**

To partner with our customers to sustainably integrate DERs to the distribution grid with a focus on safety, reliability, flexibility, power quality, and customer affordability.

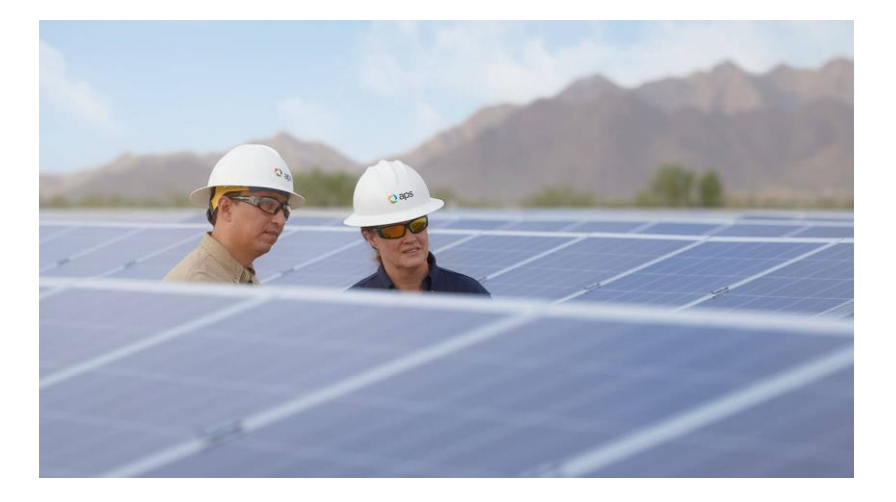

DRE Mission: Integrate DERs, safely, reliably, affordably, while promoting a positive customer Experience.

Manage Impacts to distribution system -distribution system modeling -technical screens, technical studies, -hosting capacity, -inverter/equipment settings

#### How Do we Achieve The Mission?

DRE

#### Ensure Safety of Equipment And Interconnection

-Develop, maintain, and revise tech reqs for safety and reliability (APS IRM, ESRM) -Effectively communicate and share those requirements with our customers -Review applications to ensure they meet requirements -Provide Engineering support for Field services

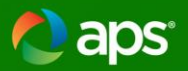

# State Level Interconnection Rules & APS Interconnection Requirements Manual Updates/Alignment

- Formal Rules Adopted in February 2020
  - <u>https://apps.azsos.gov/public\_services/Title\_14/14-</u> 02.pdf
- APS submitted IRM Rev. 8.5 in July 2020
- APS currently working toward a submittal of Version 9.0 which aligns with the Rules as well as ACC Staff and Stakeholder Comments

| Ari                                                                                                    | zona Administrative                                                                                                    | COD                                                                                           | 14 A.A.C. 2 Supp. 2<br>www.azsos.gov                                                                                                    |  |  |
|----------------------------------------------------------------------------------------------------|----------------------------------------------------------------------------------------------------|-----------------------------------------------------------------------------------------------|----------------------------------------------------------------------------------------------------|--|--|
|                                                                                                    |                                                                                                    |                                                                                               |                                                                                                    |  |  |
|                                                                                                    |                                                                                                    |                                                                                               |                                                                                                    |  |  |
| TITL                                                                                                    | E 14. PUBLIC SERVICE CORPORATIO                                                                                                    | NS; CORPOR                                                                                    | RATIONS AND ASSOCIATIONS;                                                                                                    |  |  |
|                                                                                                    | SECURITIES                                                                                                    | REGULATIO                                                                                     | N                                                                                                    |  |  |
|                                                                                                    | CHAPTER 2. CORPORATION C                                                                                                    | COMMISSION                                                                                    | - FIXED UTILITIES                                                                                                    |  |  |
| Sections, P<br>This Chap                                                                                                    | a Section to learn about the history of a rule as it<br>arts, Exhibits, Tables or Appendices codified in this su<br>ter contains rule Sections that were filed to be co                                                                                                    | was published in the pplement. The list<br>diffed in the Arizo                                | te Arizona Administrative Register.<br>provided contains quick links to the updated rule<br>ona Administrative Code between the dates                                                                                                    |  |  |
| B14.3.3(0)                                                                                                    | January 1, 2020 thr                                                                                                    | ough March 31, 3                                                                              | 2020.                                                                                                    |  |  |
| R14-2-2602                                                                                                    | Applicability 201                                                                                                    | R14-2-2627.                                                                                   | Electric Cooperatives                                                                                                    |  |  |
| R14-2-2603.                                                                                                    | Types of Generating Facilities                                                                                                    | R14-2-2628                                                                                    | Interconnection Manuals                                                                                                    |  |  |
| R14-2-2604                                                                                                    | Customer Rights and Responsibilities                                                                                                    |                                                                                               |                                                                                                    |  |  |
| R14-2-2605                                                                                                    | Utility Rights and Responsibilities 203<br>Economics and Rights of Way 202                                                                                                    |                                                                                               |                                                                                                    |  |  |
| R14-2-2607                                                                                                    | Insurance 203                                                                                                    |                                                                                               |                                                                                                    |  |  |
| R14-2-2608.                                                                                                    | Non-Circumvention 203                                                                                                    |                                                                                               |                                                                                                    |  |  |
| R14-2-2609                                                                                                    | Designation of Contact Persons                                                                                                    |                                                                                               |                                                                                                    |  |  |
| R14-2-2610                                                                                                    | Minor Modifications 204                                                                                                    |                                                                                               |                                                                                                    |  |  |
| R14-2-2611<br>R14-2-2612                                                                                                    | Vo Additional Requirements 204                                                                                                    |                                                                                               |                                                                                                    |  |  |
| R14-2-2613                                                                                                    | Disconnection from or Reconnection with the                                                                                                    |                                                                                               |                                                                                                    |  |  |
|                                                                                                    | Distribution System 204                                                                                                    |                                                                                               |                                                                                                    |  |  |
| R14-2-2614.                                                                                                    | Application and Generating Facility General                                                                                                    | Quest                                                                                         | tions about these rules? Contact:                                                                                                    |  |  |
| 011.2.2016                                                                                                    | Requirements 205                                                                                                    | Name:                                                                                         | Patrick LaMere, Executive Consultant                                                                                                    |  |  |
| R14-2-2015.                                                                                                    | SCH2018 2013                                                                                                    |                                                                                               |                                                                                                    |  |  |
| R14-2-2616                                                                                                    | Pre-Application Report 206                                                                                                    | Address:                                                                                      | Arizona Corporation Commission                                                                                                    |  |  |
| R14-2-2616.<br>R14-2-2617                                                                                                    | Pre-Application Report 206<br>Level 1 Super Fast Track 207                                                                                                    | Address:                                                                                      | Arizona Corporation Commission<br>Utilities Division                                                                                                    |  |  |
| R14-2-2616<br>R14-2-2617<br>R14-2-2618                                                                                                    | Pre-Application Report                                                                                                    | Address:                                                                                      | Arizona Corporation Commission<br>Utilities Division<br>1200 W. Washington St.                                                                                                    |  |  |
| R14-2-2616<br>R14-2-2617<br>R14-2-2618<br>R14-2-2619                                                                                                    | Pre-Application Report 206   Level 1 Super Fast Track 207   Level 2 Sast Track 207   Level 3 Study Track 208                                                                                                    | Address:                                                                                      | Arizona Corporation Commission<br>Utilities Division<br>1200 W. Washington St.<br>Pheenix, AZ 85007                                                                                                    |  |  |
| R14-2-2616<br>R14-2-2617<br>R14-2-2618<br>R14-2-2619<br>R14-2-2619                                                                                                    | Pre-Application Report 206   Level I Super Fast Track 207   Level 2 Fast Track 207   Level 3 Study Track 208   Supplemental Review 209                                                                                                    | Address:                                                                                      | Arizona Corporation Commission<br>Utilities Division<br>1200 W. Washington St.<br>Phoenix, AZ 85007<br>(602) 542-4382                                                                                                    |  |  |
| R14-2-2616<br>R14-2-2617<br>R14-2-2618<br>R14-2-2619<br>R14-2-2620<br>R14-2-2621                                                                                                    | Pre-Application Report 206   Level 1 Super Fast Track 207   Level 2 Fast Track 207   Level 3 Study Track 208   Supplemental Review 209   Utility Site Inspection: Approval for Parallel 200                                                                                                    | Address:<br>Telephone:<br>E-mail:                                                             | Arizona Corporation Commission<br>Utilities Division<br>1200 W. Washington St.<br>Phoenix, AZ 85007<br>(602) 542-4382<br>PLaMere @acce.gov                                                                                                    |  |  |
| R14-2-2616<br>R14-2-2617<br>R14-2-2618<br>R14-2-2619<br>R14-2-2620<br>R14-2-2621<br>R14-2-2622                                                                                                    | Pre-Application Report 206   Level 1 Super Feat Track 207   Level 2 Fast Track 207   Level 3 Super Feat Track 207   Supplemental Review 209   Unity: Site Inspection, Approval for Parallel 210   Operation a Secondary Snot Network                                                                                                    | Address:<br>Telephone:<br>E-mail:<br>Or                                                       | Arizona Corporation Commission<br>Utilities Division<br>1200 W. Washington St.<br>Phenenix, AZ 85007<br>(602) 542-4382<br>PLaMere@azec.gov                                                                                                    |  |  |
| R14-2-2616,<br>R14-2-2617,<br>R14-2-2618,<br>R14-2-2619,<br>R14-2-2620,<br>R14-2-2621,<br>R14-2-2622,                                                                                                    | Pre-Application Repect. 206   Level I. Super Fast Track. 207   Level Z Fast Track. 207   Level X Study Track. 208   Supplemental Review. 208   Question Review. 208   Operation 201   Interconnection to a Secondary Spot Network. 201   System. 201                                                                                                    | Address:<br>Telephone:<br>E-mail:<br>Or<br>Name:                                              | Arizona Corporation Commission<br>Utilities Division<br>1200 W. Washington St.<br>Phoenix, AZ 85007<br>(602) 542-4382<br>PLaMere/fance.gov<br>Maureen Scott. Denuty Chief of J itioation an                                                                                                    |  |  |
| R14-2-2616,<br>R14-2-2617,<br>R14-2-2618,<br>R14-2-2619,<br>R14-2-2620,<br>R14-2-2621,<br>R14-2-2622,<br>R14-2-2622,<br>R14-2-2623,                                                                                                    | Pre-Application Report. 206   Level 1 Super Fost Track. 207   Level 2 Fost Post Track. 208   Level 3 Study Track. 208   Supplemental Review. 209   Unity: Six Inspection. Approval for Parallel. 200   Operation. 210   Interconnection to a Secondary Spot Network. 211   System. 212                                                                                               | Address:<br>Telephone:<br>E-mail:<br>Or<br>Name:                                              | Arizona Corporation Commission<br>Ultilitis Division<br>1200 W. Washington St.<br>Pheenix, AZ 85007<br>(602) 542–1822<br>PLaMere@aacc.gov<br>Maureen Scott, Deputy Chief of Litigation an<br>Appeals                                                                                                    |  |  |
| R14-2-2616,<br>R14-2-2617,<br>R14-2-2619,<br>R14-2-2619,<br>R14-2-2620,<br>R14-2-2621,<br>R14-2-2622,<br>R14-2-2622,<br>R14-2-2623,<br>R14-2-2624,<br>R14-2-2624,<br>R14-2-2624,<br>R14-2-2624,<br>R14-2-2624,<br>R14-2-2624,<br>R14-2-2624,<br>R14-2-2617,<br>R14-2-2617,<br>R14-2-2617,<br>R14-2-2617,<br>R14-2-2619,<br>R14-2-2619,<br>R14-2-2619,<br>R14-2-2619,<br>R14-2-2619,<br>R14-2-2619,<br>R14-2-2619,<br>R14-2-2619,<br>R14-2-2619,<br>R14-2-2619,<br>R14-2-2619,<br>R14-2-2620,<br>R14-2-2622,<br>R14-2-2622,<br>R14-2-2622,<br>R14-2-2622,<br>R14-2-2622,<br>R14-2-2623,<br>R14-2-2624,<br>R14-2-2624,<br>R14-2-264,<br>R14-2-264,<br>R14-2-264,<br>R14-2-264,<br>R14-2-264,<br>R14-2-264,<br>R14-2-264,<br>R14-2-264,<br>R14-2-264,<br>R14-2-264,<br>R14-2-264,<br>R14-2-264,<br>R14-2-264,<br>R14-2-264,<br>R14-2-264,<br>R14-2-264,<br>R14-2-264,<br>R14-2-264,<br>R14-2-264,<br>R14-2-264,<br>R14-2-264, | Pre-Application Report                                                                                                    | Address:<br>Telephone:<br>E-mail:<br>Or<br>Name:<br>Address:                                  | Arizana Corporation Commission<br>Ulithics Division<br>1200 W. Washington St.<br>Phoenix, AZ 83007<br>(602) 23,2-332<br>PLaMere @azec goo<br>Maureen Scott, Deputy Chief of Litigation an<br>Appeals<br>Arizana Corporation Commission                                                                                                    |  |  |
| R14-2-2616,<br>R14-2-2617,<br>R14-2-2618,<br>R14-2-2619,<br>R14-2-2620,<br>R14-2-2621,<br>R14-2-2622,<br>R14-2-2622,<br>R14-2-2623,<br>R14-2-2624,<br>R14-2-2625,                                                                                                    | Pre-Application Report. 206<br>level 1 Super Fast Tack. 207<br>Level 2 East Tack. 207<br>Level 3 Super Fast Tack. 208<br>Supplemental Review. 208<br>Unity, Site Ingreenion. 201<br>Directonnection to Ascendary. Spat Network,<br>System. 201<br>Expedited Interconnection Process. 211<br>Disconnect Switch Requirements. 212                                                      | Address:<br>Telephone:<br>E-mail:<br>Or<br>Name:<br>Address:                                  | Arizens Corporation Commission<br>Utilities Division<br>1200 W. Washington St.<br>Pheanic, AZ 85007<br>(002) 542-432<br>PLaMere@axce.gov<br>Maureen Scott, Deputy Chief of Litigation an<br>Arizens Corporation Commission<br>Legal Division                                                                                                    |  |  |
| R14-2-2616,<br>R14-2-2617,<br>R14-2-2618,<br>R14-2-2620,<br>R14-2-2620,<br>R14-2-2621,<br>R14-2-2622,<br>R14-2-2623,<br>R14-2-2623,<br>R14-2-2624,<br>R14-2-2625,                                                                                                    | Pre-Application Report                                                                                                    | Address:<br>Telephone:<br>E-mail:<br>Or<br>Name:<br>Address:                                  | Arizona Corporation Commission<br>Utilitis: Division<br>1200 W. Washington St.<br>Phoemix. AZ 58007<br>(602) 542–4382<br>PLaMeree@acce.gov<br>Maureen Scott, Deputy Chief of Litigation an<br>Appeals<br>Arizona Corporation Commission<br>Legal Division<br>Legal Division<br>Legal Division St.                                               |  |  |
| R14-2-2616,<br>R14-2-2617,<br>R14-2-2618,<br>R14-2-2619,<br>R14-2-2629,<br>R14-2-2622,<br>R14-2-2622,<br>R14-2-2623,<br>R14-2-2623,<br>R14-2-2625,                                                                                                    | Pre-Application Report. 206<br>level 1 Super Fast Tack. 207<br>Level 2 Task Tack. 207<br>Level 3 Super Fast Tack. 208<br>Supplemental Review. 208<br>Supplemental Review. 208<br>Directonnection Approval for Parallel<br>Operation. 201<br>Directonnection to a Secondary Spet Network.<br>System. 211<br>Disconnect Switch Requirements. 212<br>Advanced Inverse Requirements. 212 | Address:<br>Telephone:<br>E-mail:<br>Or<br>Name:<br>Address:                                  | Arizona Corporation Commission<br>Utilities Division<br>1200 W. Wushington St.<br>Pheenix, AZ 85007<br>002) 542-482<br>PLaMere@axec.gov<br>Maureen Scott, Deputy Chief of Litigation an<br>Appeals<br>Arizona Corporation Commission<br>Legal Division<br>1200 W. Washington St.<br>Pheenix, AZ 85007                                           |  |  |
| R14-2-2616,<br>R14-2-2617,<br>R14-2-2618,<br>R14-2-2619,<br>R14-2-2620,<br>R14-2-2621,<br>R14-2-2622,<br>R14-2-2622,<br>R14-2-2623,<br>R14-2-2625,                                                                                                    | Pre-Application Report                                                                                                    | Address:<br>Telephone:<br>E-mail:<br>Or<br>Name:<br>Address:<br>Telephone:                    | Arizona Corporation Commission<br>Utilitis: Division<br>1200 W. Washington St.<br>Phoemis, AZ 58007<br>(602) 542-4382<br>PLaMere@acce.gov<br>Maureen Scott, Deputy Chief of Litigation an<br>Appeals<br>Arizona Corporation Commission<br>Legal Division<br>Legal Division<br>1200 W. Washington St.<br>Phoemis, AZ 85007<br>(602) 542-2402     |  |  |
| R14-2-2616,<br>R14-2-2617,<br>R14-2-2619,<br>R14-2-2619,<br>R14-2-2621,<br>R14-2-2621,<br>R14-2-2622,<br>R14-2-2623,<br>R14-2-2623,<br>R14-2-2624,<br>R14-2-2625,                                                                                                    | Pre-Application Report                                                                                                    | Address:<br>Telephone:<br>E-mail:<br>Or<br>Name:<br>Address:<br>Telephone:<br>Fax:            | Arizona Corporation Commission<br>Utilitis: Division<br>1200 W. Washington St.<br>Pheenix, AZ #5007<br>(002) 542-4382<br>PLaMore@accc.gov<br>Maureen Scott, Deputy Chief of Litigation an<br>Arizona Corporation Commission<br>Lagal Division<br>1200 W. Washington St.<br>Pheenix, AZ #5007<br>(002) 542-3402                                  |  |  |
| R14-2-2616,<br>R14-2-2617,<br>R14-2-2618,<br>R14-2-2619,<br>R14-2-2620,<br>R14-2-2621,<br>R14-2-2622,<br>R14-2-2622,<br>R14-2-2624,<br>R14-2-2624,<br>R14-2-2625,                                                                                                    | Pre-Application Report                                                                                                    | Address:<br>Telephone:<br>E-mail:<br>Or<br>Name:<br>Address:<br>Telephone:<br>Fax:<br>E-mail: | Arizona Corporation Commission<br>Ulitinis Division<br>1200 W. Waahington St.<br>Phoennis, AZ 58007<br>(402) 542-4382<br>PLaMeree@acce.gov<br>Maureen Scott, Deputy Chief of Litigation an<br>Appeals<br>Arizona Corporation Commission<br>Legal Division<br>1200 W. Waahington St.<br>Phoennis, AZ 58007<br>(402) 542-4780<br>Miccott@acce.gov |  |  |

The release of this Chapter in Supp. 20-1 replaces Supp. 19-2, 1-199 pages

Please note that the Chapter you are about to replace may have rules still in effect after the publication date of this supplement. Therefore, all superseded material should be retained in a separate binder and archived for future reference.

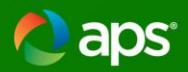

### **ACC/APS Interconnection Requirements**

- <u>Apply to all systems that interconnect to</u> <u>the grid</u>
- System Categories
  - Exporting Systems
    - PV, Battery, anything that regularly exports to the grid
  - Inadvertent Export Systems
    - Programmed Not to Export, (PV + Inverters/Battery)
  - Non-Exporting Systems
    - Separate Systems, Back Up Only
- Screens for each track to determine if further study is needed
  - 4 Review Tracks based on system size/category
    - Expedited (Inadvertent Export System under 20 kW)
    - Super Fast (Exporting Systems under 20 kW)
    - Fast (Systems between 20 kW and 2 MW)
    - Study Track (Systems over 2 MW)
- APS interconnection requirements
  - Align with Rules
  - Provide more detailed technical and safety requirements
  - Updates being made to address ACC Staff and Stakeholder Comments

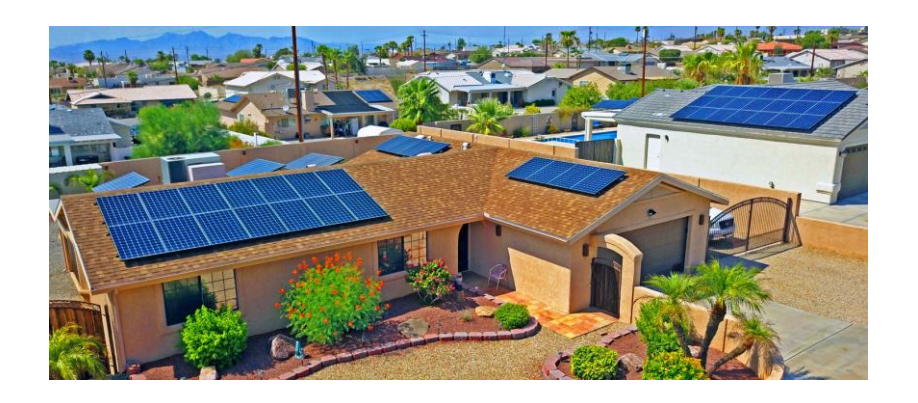

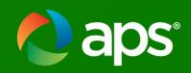

# **Screens for Systems under 20 kW**

- Screen A
  - Limits the aggregate generation that can be interconnected to a distribution line without additional study.
    - Under 15% of annual peak load, or
    - Under hosting capacity calculated for that distribution line (whichever is greater)
- Screen E
  - Limits the aggregate generation capacity on a single-phase shared secondary to under 75% of the transformer rating without additional study
- Screen F
  - Limits the current imbalance of a system connected to a single phase system that is connected to a transformer providing 120/240V secondary service to under 20% of the rating of the transformer between the two sites of the 240 V service.

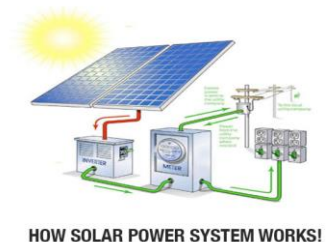

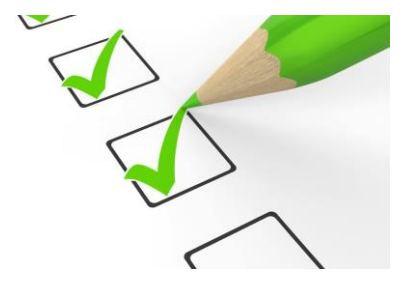

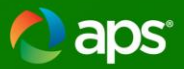

#### **General <u>Application</u>** Review Process for Systems under 20 kW-Super Fast Track

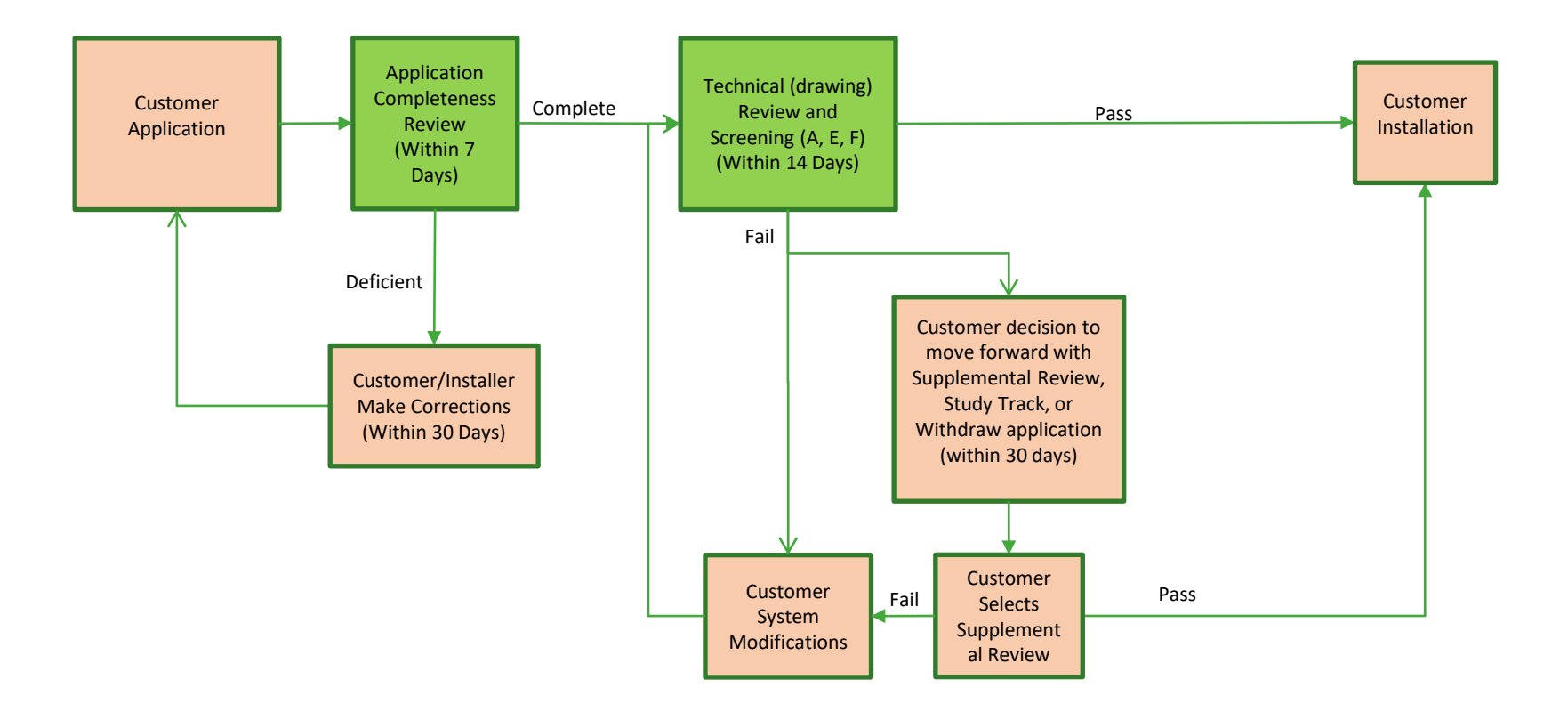

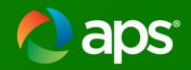

# Tour of <u>aps.com/dg</u>

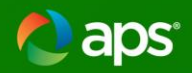

# In the works

- Improvements to APS.com/dg to improve customer and installer experience
  - Content focused on:
    - Will you add PV, Battery storage, or other technology?
    - Are you a Customer or Installer?
    - Installing at a Home or Business?

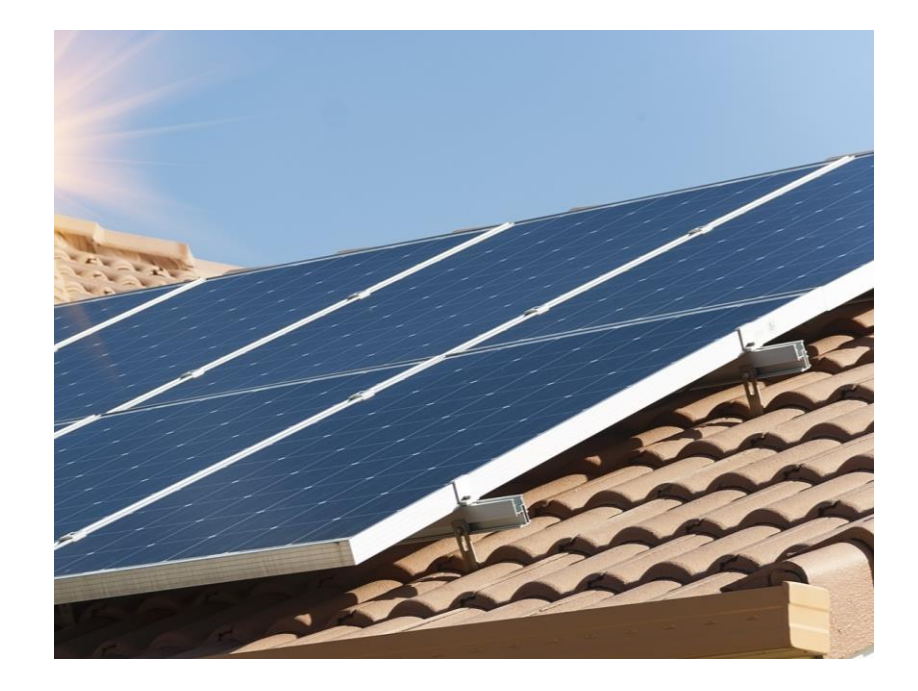

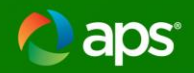

## **Inverter Settings Submittals**

- APS Required IEEE 1547-2018 Advanced Inverter Settings
- Submit inverter settings via PowerClerk as a .csv file
- Inverter Settings Agreement
- Settings and Sample Agreement on aps.com/dg
- Late Summer/early Fall 2022 implementation

# **APS Core Equipment**

Shelly Born

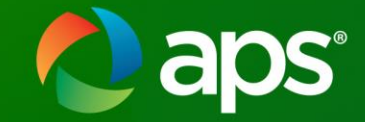

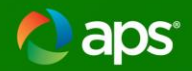

# Is all this equipment necessary?

- "Growth creates complexity, which requires simplicity."
  - Mike Krzyzewski.

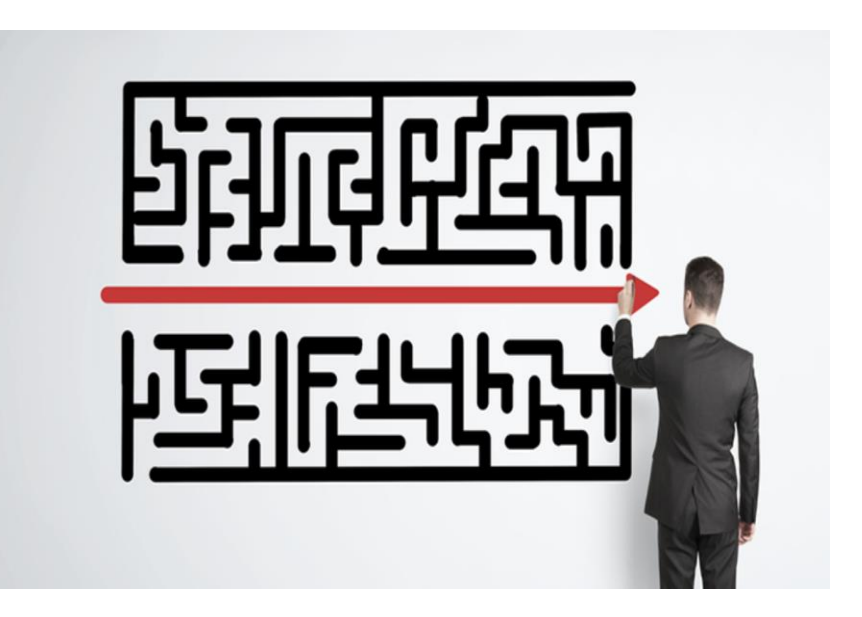

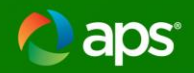

# Why?

- OSHA NFPA 70E 250.2
  - Worker and public safety
  - True visible open point
- Potential backfeed
- Unfused
- Sealed/Locked
- Labeled

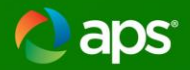

The "Utility Disconnect Switch" shall be a true visible open disconnect. The <u>blades</u>, jaws and air gap between them shall be clearly <u>visible</u> when the switch is in the open position.

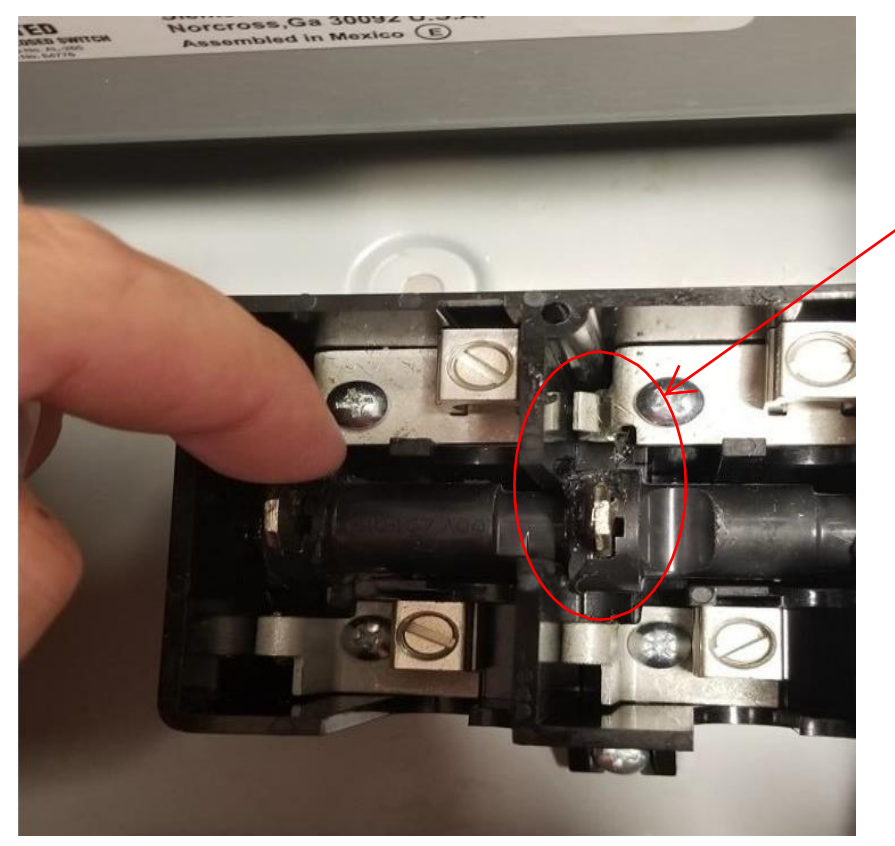

#### "True Visible Open"

"True Visible Open" means having the ability to clearly see the blades, the jaws, and the physical separation (air gap) between them.

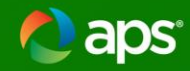

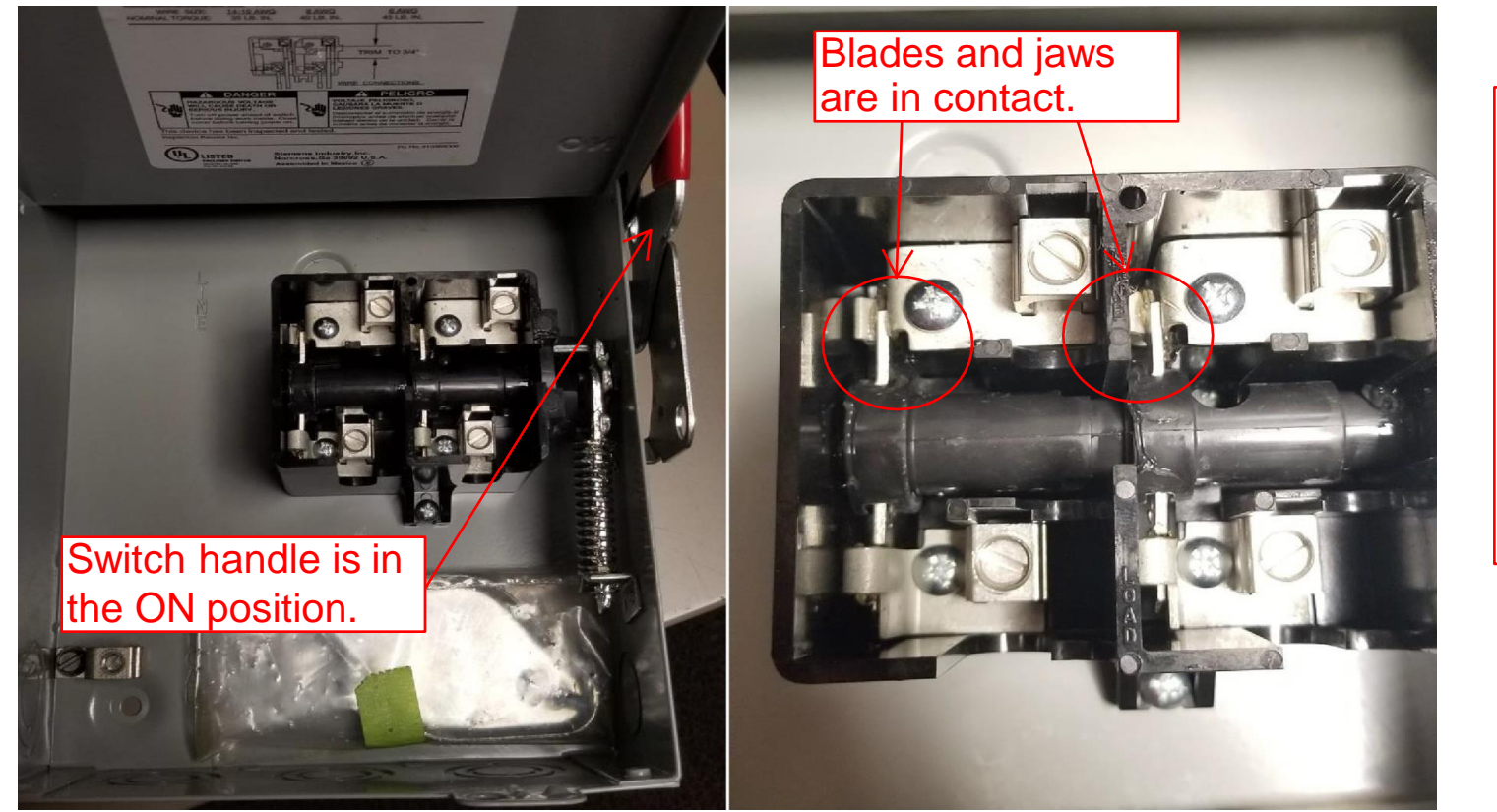

The photographs depict the switch in the ON (closed) position. The blades and the jaws are in contact with each other and current can flow through the switch.

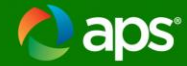

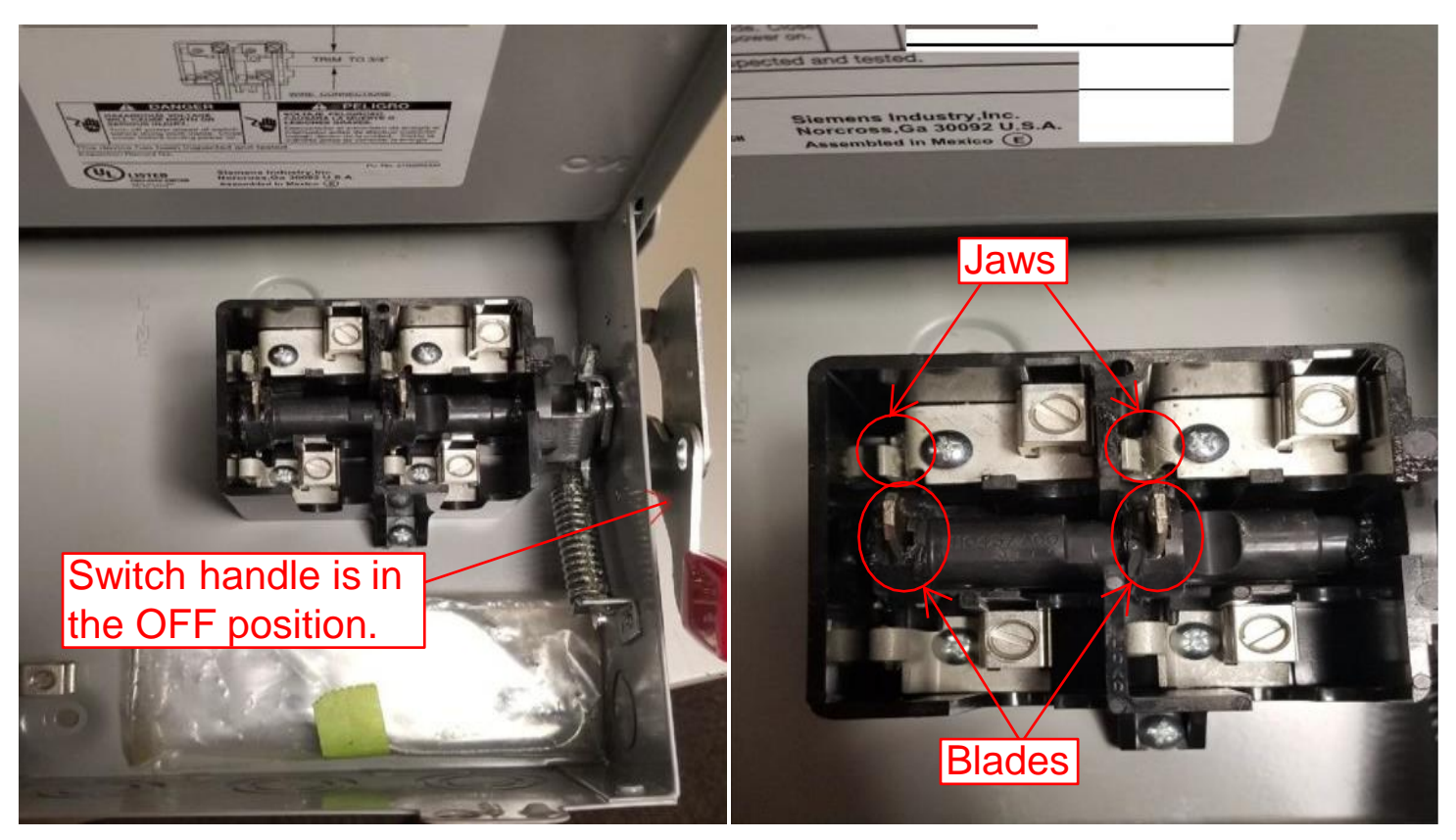

The photographs depict the switch in the OFF (open) position. The blades and the jaws are not in contact with each other and are separated by an air gap prohibiting the flow of current through the switch.

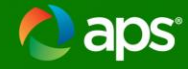

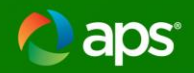

# Why?

- OSHA NFPA 70E 250.2
  - Worker and public safety
  - True visible open point
- Potential backfeed
- Unfused
- Sealed/Locked
- Labeled

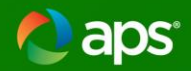

### What?

• Distinct purpose

# **Utility Disconnect**

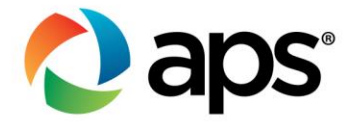

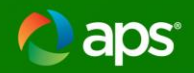

# **Utility Disconnect**

- The Core of Interconnection Requirements
- Applies to service equipment
- Isolates customer generation from utility service equipment

# **Production Meters**

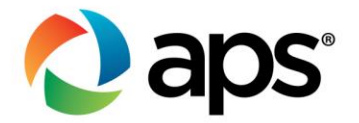

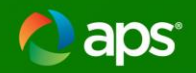

### **Production Meters**

- Obligation to capture all renewable production
- Data acquisition for planning the future utility infrastructure

# **Meter Disconnects**

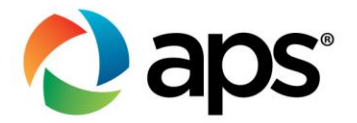

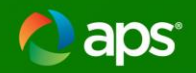

### **Meter Disconnects**

- Integral to safety processes and procedures
- Applies to meter equipment
- Isolates meter from all sources of power

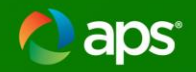

# **Moving Forward**

 APS is actively engaged in working out viable solutions balancing safety and cost to reduce equipment and provide options.

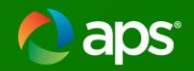

# **Coming Soon!**

 APS is in the final stages of approving and posting an alternative production meter model with test blocks that will eliminate the Meter Disconnects.

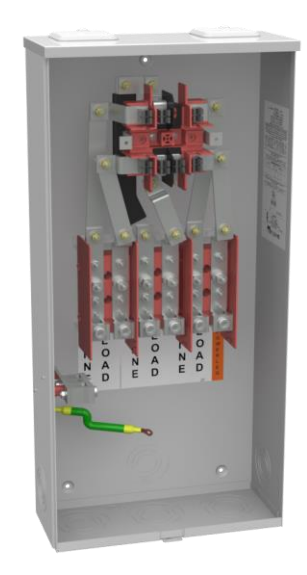

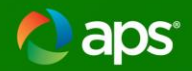

## **Elevation Plan**

Equipment layout based on 3 line with conduits

Heights to disconnects and meters from grade

Arrangement matches site plan

Gas and Water outlets

Fences and Gates

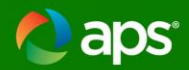

### ESRM Guidelines- 301.3-2

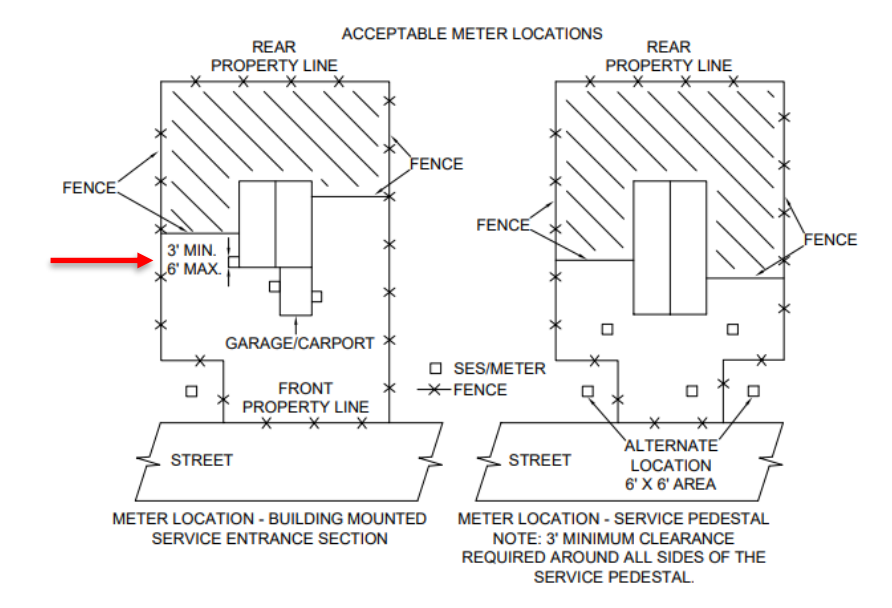

#### APS RESERVES THE RIGHT TO DETERMINE ALL METER AND SERVICE LOCATIONS.

- 1. THE METER AND MAIN SWITCH SHALL BE ACCESSIBLE FOR READING AND MAINTENANCE WITHOUT PASSING THROUGH RESTRICTED AREAS, GATES, OR FENCES.
- 2. ALL METER AND MAIN SWITCHES SHALL BE LOCATED THREE FEET MINIMUM TO SIX FEET MAXIMUM ON THE FRONT CORNER OF A RESIDENCE, NEAREST TO THE POINT OF AVAILABLE SERVICE, AS DETERMINED BY APS ON AN EXTERIOR WALL OR ALTERNATE LOCATION (SUBJECT TO LOCAL INSPECTION AUTHORITY) BUT NOT UNDER A CARPORT, BREEZEWAY, PATIO, PORCH, OR OTHER AREA THAT CAN BE ENCLOSED WITH BUILDING EXPANSION OR FENCE.
- THE ELECTRIC METER AND MAIN SWITCH "MAY BE" INSTALLED AT AN ALTERNATE LOCATION NOT ATTACHED TO A DWELLING TO ENSURE ACCESSIBILITY. (SUBJECT TO LOCAL INSPECTION AUTHORITY APPROVAL)
- 4. IF OVERHEAD SERVICE IS AVAILABLE IN THE REAR OF THE PROPERTY (ALLEY OR EASEMENT) THE POINT OF ATTACHMENT MAY BE ON THE REAR OF THE RESIDENCE. THE METER & MAIN DISCONNECT SHALL BE LOCATED PER ITEMS #1 & #2 ABOVE. IT IS THE CUSTOMER'S RESPONSIBILITY TO INSTALL CONDUIT AND WIRING BETWEEN THE BUILDING IN ITS ENTIRETY.
- 5. WHEN REMODELING EXISTING RESIDENCES, CHECK WITH LOCAL APS OFFICE.
- 6. SERVICE ENTRANCE EQUIPMENT SHALL BE UTILIZED FOR ITS INTENDED PURPOSE.

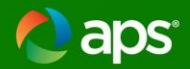

### **ESRM Guidelines- 301.15**

#### FIGURE 1 AREA INSIDE OF BOX TO REMAIN CLEAR OF ALL ELECTRICAL EQUIPMENT, AREA EXTENDS THE FULL WIDTH OF GAS METER ASSEMBLY AREA INSIDE OF BOX HOUSE TO REMAIN CLEAR OF ALL ELECTRICAL EQUIPMENT, AREA EXTENDS THE FULL WIDTH OF THE GAS METER ASSEMBLY 36 INCH 90 RADIAL CLEARANCE FROM VENTING SIDE 48 " MIN OF REGULATOR 75 " MAX 0000 GAS d ← STUB-OUT GAS

#### 301.15-1 ELECTRIC, WATER AND GAS METER SEPARATION (FIGURE 1)

- 1. Size and dimensions of panels will vary.
- 2. Working clearance shall be a minimum of 36 inches wide in front of meter panel. If electric panels extend wider that the 36 inch minimum, the working clearance shall be the width of the entire assembly. Working space shall extend out from the face of the electric meter panel a minimum of 36 inches. See paragraph 301.7 for additional workspace requirements.
- 3. Area directly above gas meter shall remain clear of any electrical equipment.
- 4. For conduit system and riser requirements, refer to Section 500.
- 5. For Trenching Requirements, refer to Section 600.
- Gas piping (above grade) may be located below electric panel(s), but shall not include any couplings in that area.

APS prohibits water valves or hose bibs to be located within the 36 inch by 36 inch safe work area in front of the electric panels. This is to prevent any grounded surfaces in the work area and to ensure the standing surfaces remain safe and dry.

 Drain pipes or soffits are prohibited above the meter enclosures to ensure the work area standing surfaces remain safe and dry.

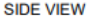

FRONT VIEW

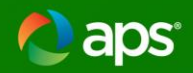

### **ESRM Guidelines- 306**

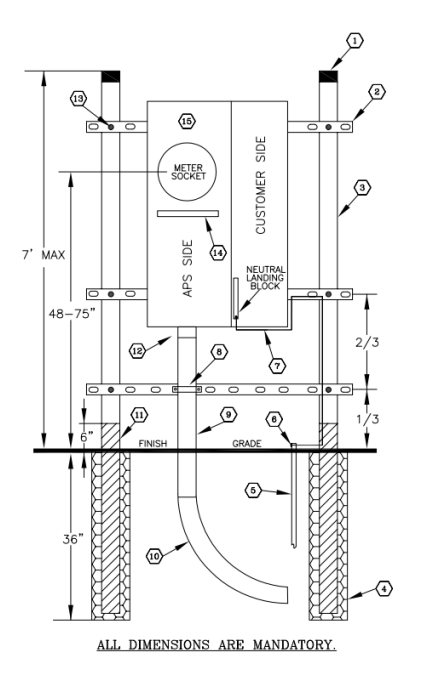

- Location does not provide 24/7 access
- Non-permanent wall

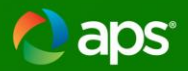

# **Sample Elevation Plan**

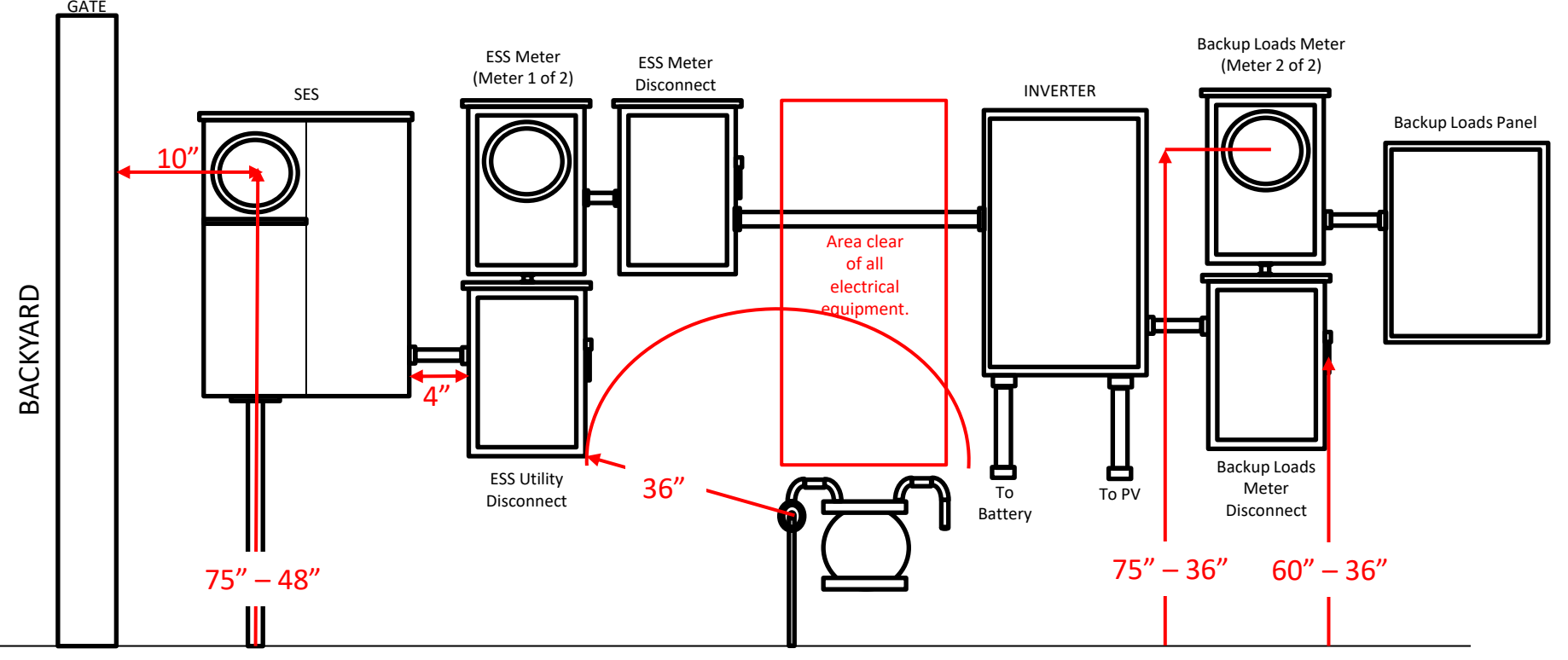

# Appendix

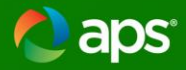

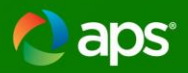

# **Navigating the Interconnection Process**

#### **DRE Preliminary Project Support**

- Recommended for systems over 100 kW
- Pre-Application Report
  - Review of existing information regarding available feeder capacity
- Pre-Application Meeting
  - Discussion of technology/location, project scope, project development support
- Preliminary Engineering Support
- Reach out to your local APS Customer Project Rep or Commercial-Renewables to initiate

#### Customer Submit Complete Application

- Load Meter or Temp Meter Installed
- Drawings
  - City or AHJ approved drawings

### DRE Formal Application Review and Studies

- Application Review
- Drawing Review
- Technical Studies

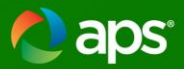

# General <u>Installation</u> Process for Systems under 20 kW

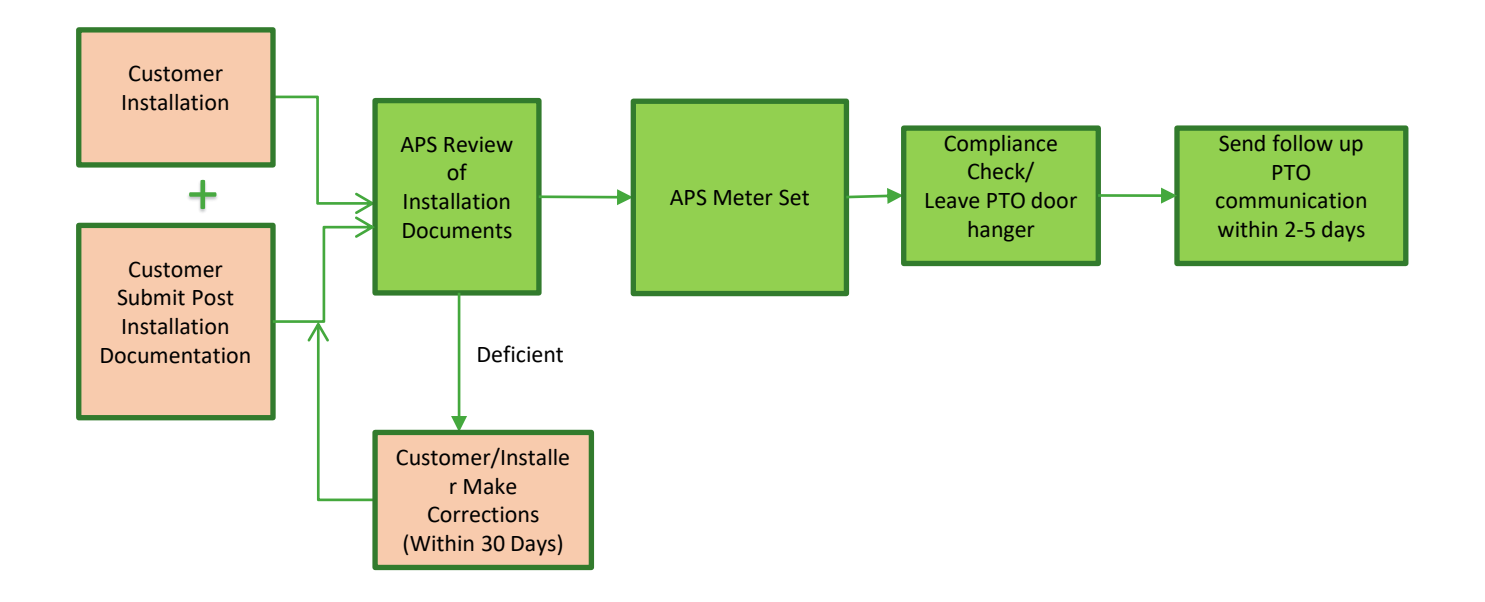

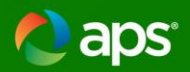

#### **Supplemental Review**

- Generally, for systems that fail 1 or more of the technical screens
- General Supplemental Review Process:

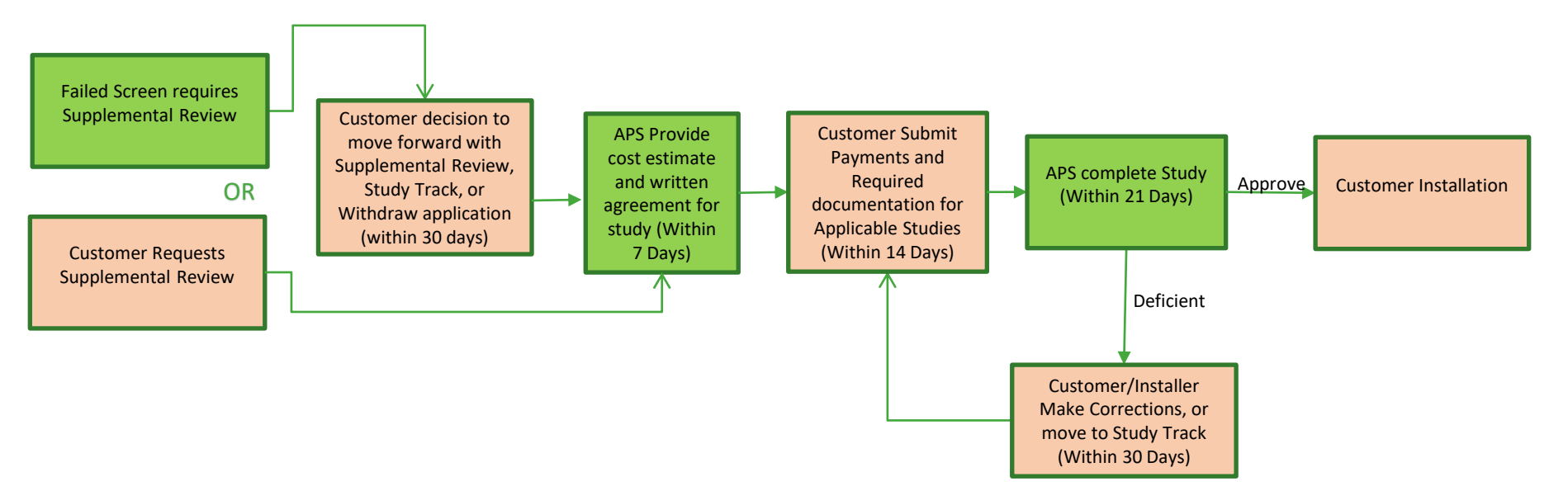

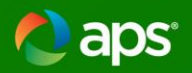

#### **Study Track**

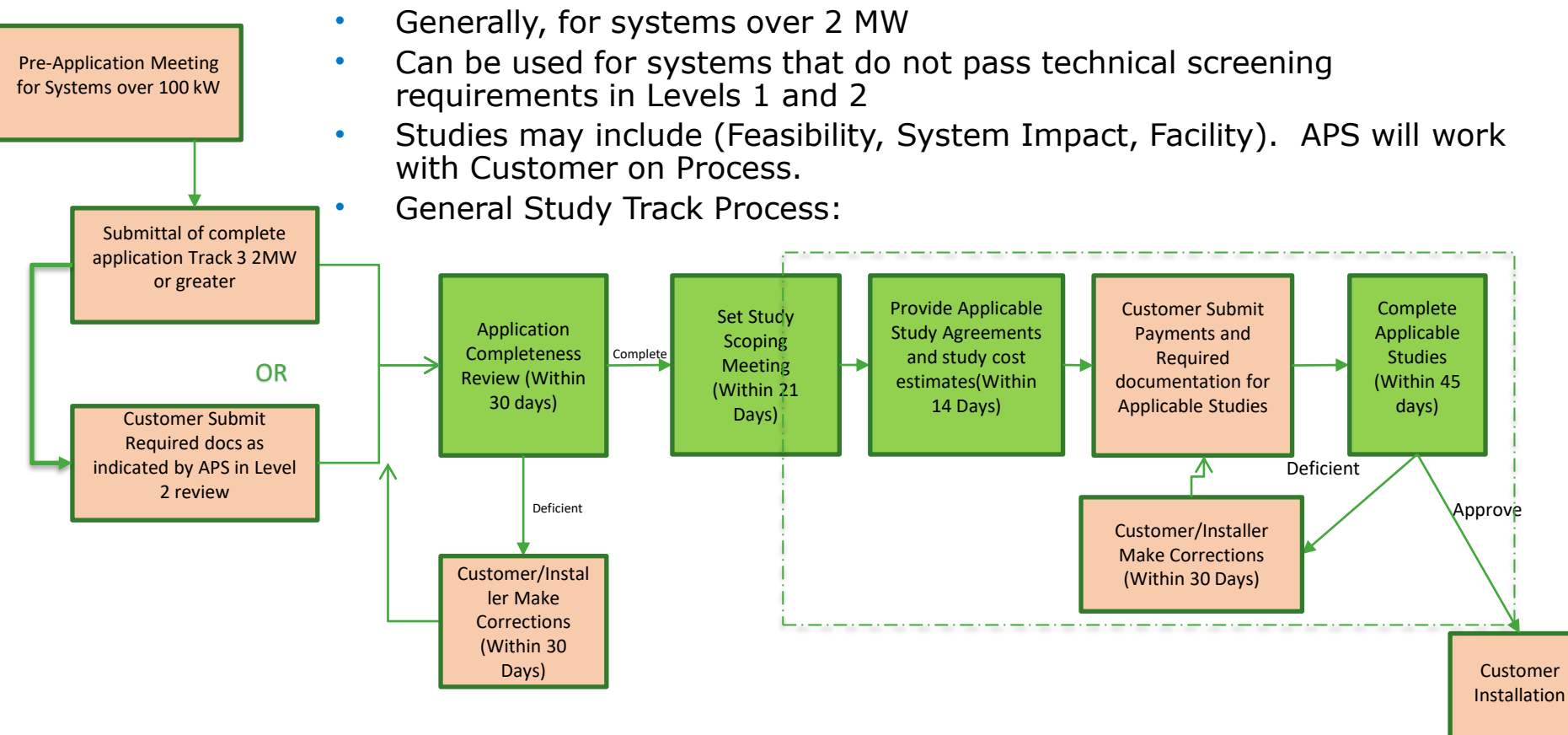

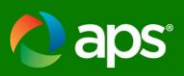

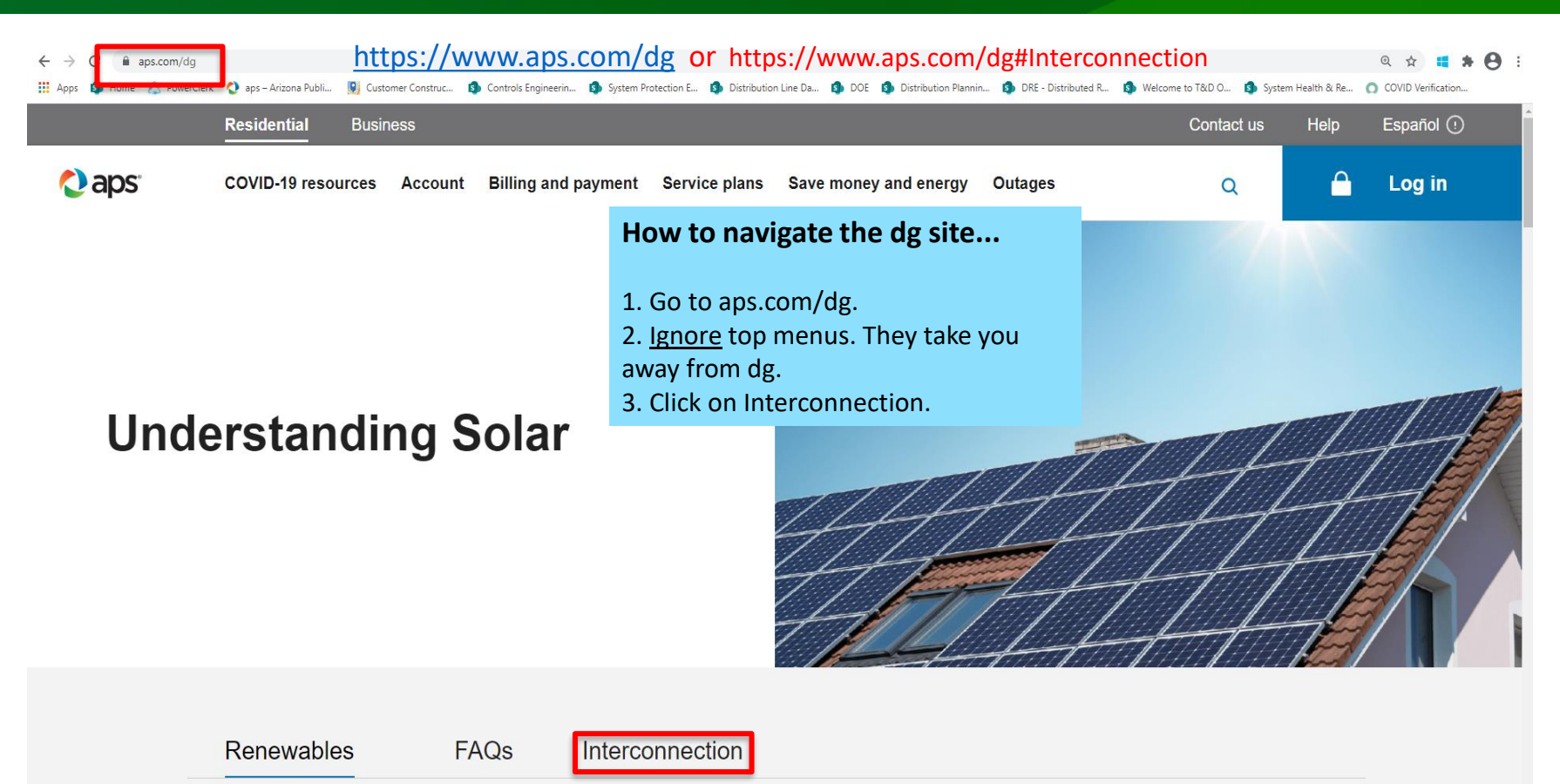

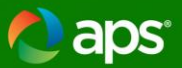

#### Interconnection Documents and Requirements

APS provides support to customers installing equipment that connects with our grid, such as a solar system, a home battery or other type of generator. We want everything to go smoothly for you and your installer throughout the permitting and installation process. Please review our interconnection standards below — they protect your equipment and our electrical system, and keep everyone safe.

| Residential resources (4)<br>Common requirements (4)<br>Getting started (8)<br>Business resources (5)<br>Business sample design diagra |                                    | Applicant User Guide                                            |
|----------------------------------------------------------------------------------------------------|------------------------------------|-----------------------------------------------------------------|
| Business wholesale congrit align<br>Business wholesale non-FERC<br>Common documents and resou<br>Residential sample design requ        | (3)<br>urces (10)<br>uirements (5) | Authorization Form                                              |
|                                                                                                    |                                    | Commercial Interconnection Process Overview<br>(1 MWAC or more) |
|                                                                                                    |                                    | Download                                                        |
|                                                                                                    |                                    | Commercial Interconnection Process Overview (less than 1 MWAC)  |
|                                                                                                    |                                    | Download                                                        |
| s on right. (Hint:<br>5. Default only                                                                                                  |                                    | Distributed Energy Administration Plan (DEAP)                   |
| file you want.                                                                                                    |                                    | Interconnection Agreement                                       |
|                                                                                                    |                                    | Download                                                        |
|                                                                                                    |                                    | Interconnection Process Guide                                   |

Download

#### How to navigate the dg site...

5. Scroll down to list at lower left.

6. Select topic(# documents).

7. Scroll through list of documents on right. (Hint: may be more pages of documents. Default only shows 5.)

8. Click on Download below each file you want

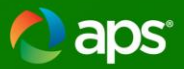

#### Interconnection Documents and Requirements

APS provides support to customers installing equipment that connects with our grid, such as a solar system, a home battery or other type of generator. We want everything to go smoothly for you and your installer throughout the permitting and installation process. Please review our interconnection standards below — they protect your equipment and our electrical system, and keep everyone safe.

| Residential resources (4)                                                            | APS Interconnection Requirements  |  |
|--------------------------------------------------------------------------------------|-----------------------------------|--|
| Getting started (8)<br>Business resources (5)<br>Business sample design diagrams (4) | Download                          |  |
| Business wholesale non-FERC (3)                                                      |                                   |  |
| Common documents and resources (10)<br>Residential sample design requirements (5)    | Load Side Connection Requirements |  |
|                                                                                      | Download                          |  |

Supply Side Connection Requirements

Download

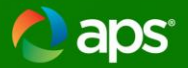

Residential resources (4) Common requirements (4) Getting started (8) Business resources (5) Business sample design diagrams (4) Business wholesale non-FERC (3) Common documents and resources (10) Residential sample design requirements (5)

#### Plan Review & Installer Guidelines Checklist

#### Download

Single Phase 120-240V Fault Current AC Disco Guide

#### Download

Typical Wind Diagram

#### Download

Utility Disconnect Checklist

Download

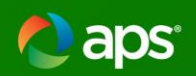

|                                                                                                    |                                                         | 1031 |  |
|----------------------------------------------------------------------------------------------------|---------------------------------------------------------|------|--|
| Residential resources (4)<br>Common requirements (4)<br>Getting started (8)                                          | APS ESS Metering and Isolation Concept Drawings         |      |  |
| Business resources (5)<br>Business sample design diagrams (4)                                                        | Download                                                |      |  |
| Business wholesale non-FERC (3)<br>Common documents and resources (10)<br>Residential sample design requirements (5) | APS PV Solar Metering and Isolation Concept<br>Drawings |      |  |
|                                                                                                    | Download                                                |      |  |
|                                                                                                    | Consumer Acknowledgement                                |      |  |
|                                                                                                    | Download                                                |      |  |
|                                                                                                    | Diagram Checklist                                       |      |  |
|                                                                                                    | Download                                                |      |  |

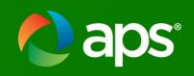

| 200A Typical Residential Diagram for Load Side<br>Connection |
|--------------------------------------------------------------|
|                                                              |
| Download                                                     |
|                                                              |
| 400A Typical Residential Diagram for Load Side<br>Connection |
| Download                                                     |
| 240V Battery System Diagram                                  |
| Download                                                     |
| 400A Typical Residential Diagram for Load Side Tap           |
| Download                                                     |
|                                                              |